## How to Import by API File Wholesale2b.com New Products or Upgrade / Synchronization of Product Inventory in Large Scale

01) Create your account at Wholesale2b.com as Drop Shipping, for more information, visit: http://www.wholesale2b.com/dropship-products.html

Get the product archive (.CSV Format)

02) After accessing the Control Panel

03) After login click on Catalog> Import and Update Product Feeds

04) Click Insert, fill in the fields:

Feed Name: Wholesale2b

Supplier: Wholesale2b (Add new case not listed)

URL or File: File

File: Upload CSV file

Percentage to increase in price: Set the percentage of profit on Wholesale2b's wholesale product price

Feed Currency: US Dollar - USD

Status: Active

Status of Products on Import: Active

05) After clicking the Insert button

06) To import the products and synchronize the stock click on the Load Feed link (Recommended click once not to overload the server, if you overload the server your account is subject to suspension or blocking, it is recommended to hire a dedicated server, vps or cloud ). To update the stock, click on the Load Feed link. Update the stock once a week or once a day at less access times, between 10:00 p.m. and 6:00 p.m.

07) Products will be imported for each Category specified by Wholesale2b.

Unique solution ID: #2382 Author: MFORMULA FAQ Last update: 2018-05-01 20:01

Page 1 / 1

(c) 2024 MFORMULA FAQ <info@mformula.net> | 2024-05-08 22:24

mformula.net/content/0/1374/en-us/how-to-import-by-api-file-wholesale2bcom-new-products-or-upgrade-\_-synchronization-of-product-inventory-in-